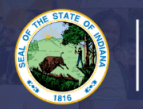

INDIANA DEPARTMENT of EDUCATION

## Only currently licensed Elementary Generalist teachers are eligible to add a Montessori (MACTE) Endorsement to their license.

For more information on this application please see our website: Click Here

## Step-by-Step Directions:

- 1. Log into LVIS360 after creating new account or link a pre-existing account with Access Indiana.
- 2. Click on 'Start an Application' on the left-hand side under 'My Application.'
- 3. Select Add An Instructional Content Area.
- 4. Select Add Something Else
- 5. Select Add Montessori Endorsement
- 6. **Instructions:** Review required documents that will need to be uploaded in this application.
- 7. Click on 'Start Application' at the bottom of the page.
- 8. Form: Please fill out all required fields.
- 9. Select your valid instructional license using the dropdown arrow.
- 10. If you are requiring a change for the highest degree known on your license, please select yes or no.
- 11. Read and Answer the legal questions. Provide documentation if requested.
- 12. Click Continue.
- 13. Please read and follow the directions on how to add content areas. If you are not sure of the Indiana licensure term for your content area, please select the common term dictionary.
- 14. For additional content areas and grade levels Repeat Step 10 until all areas are listed.
- 15. Once ALL grade levels and content areas are entered, click Save & Continue.
- 16. Upload/select required documentation.
- 17. Click Continue.
- 18. Review selections and uploaded documentation.
- 19. Click Submit.
- 20. Click the brown button Make Payment. You may also Edit or Remove if required.
- 21. Select the circle next to the Payment Number for all payments you are making. You may wait and submit more applications if you are submitting multiple and pay for them in the same transaction. Click Start Payment Transaction.
- 22. You will be transferred temporarily to the NIC Payment Portal. Please fill out billing information.
- 23. Click Submit Payment.
- 24. You will be transferred back to LVIS and will be able to view your Payment Receipt. Please capture this for your records.

Your application should now have the status of '**DOE Review**'. Our processing time can vary depending on the time of year. You will receive an email once your application has been approved or if any additional materials are required.